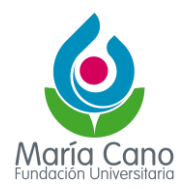

## INSTRUCTIVO INSCRIPCIÓN EN LINEA

Al ingresar al formulario de inscripción deberás seleccionar el nivel educativo deseado, aceptarlos términos del contrato e ingresar el tipo y número de identificación.

http://academusoft.fumc.edu.co/fumc/academusoft/academico/inscripcionLinea4/ind\_ins\_pub\_s eguro.jsp?option=3

| Academusoft Academico Inscripción                                                                                                    | en Línea - TECNICO                                                                                                    |
|----------------------------------------------------------------------------------------------------|----------------------------------------------------------------------------------------------------|
| Seleccione el Nivel Educativo                                                                                                    | AcademuSoft®                                                                                                    |
| CONDICIONES DEL CONTRATO DE INSCRIPCION EN LNEA Gracias por inscribite en la<br>Universitaria Maria Cano, por favor tener en cuenta que es lu responsabilidad como estudiante<br>la contidencialida del proceso de registro, la institucion no se hace responsabilidad como<br>el la inscripcion modificación de la información personal. Es deber y responsabilidad como<br>de la inscripcion o modificación de la información personal. Es deber y responsabilidad de<br>trantar debidamente su inscripcion, segun las instrucciones dades en el procedimiento que se<br>disponible en el portal instructional wwwfunce du co y en las demas ayudas publicadas en la<br>información que sumisistres al sistema no podra ser allerada, ni cambiada una vez se haya i<br>Recuerda que la Maria Cano te recominedia informitori el tesminen de la inscripcion, una vez la<br>manera latre, espontenea y cumpliendo lo establecido en la Ley 1591 de 2012 sobre la pror<br>datos personales, que autorizas a la Findano. Universitaria Maria Cano, para que se<br>informacion sobre los estudios realizados antenormente, en el marco del proceso de adriatualización para del las condiciones establecidas, no<br>calcualización para vertínicar la información aportada y hacer segurimiento al cumpli<br>los requisitos exidudos nel tende garantizar la observancia de los mismos. En caso que el as<br>cumplia con las condiciones establecidas, no podra continuar con el proceso de matricula acade<br>realizar sus estudios en el respectivo periodo, situación que que, en ocumplin, no podras con<br>contemplicadas en el proceso de admision, tenienta la observancia de los mismos. En caso que el as<br>cumplia con las condiciones establecidas, no podra continuar con el proceso de matricula acade<br>realizar sus estudios en el respectivo periodo, situación que, de no cumplin, no podras con<br>contemplicadas en el proceso to y control Academico de nicular que, de no cumplin, no podras con<br>el proceso. Si te encuentras en desacuerdo con alguna de las condiciones anteriores, puedes d<br>oficinia de Admisinones, Registro y Control Aca | uridacion<br>mantener<br>juicios en<br>a la hora<br>sudiante<br>encuentra<br>sudiante<br>encuentra<br>web. La<br>gistrado.<br>mines al<br>arass, de<br>consulte<br>usion y/o<br>y Control<br>miento de<br>pisarte no<br>Dosde el<br>ucionales<br>iniar con<br>gifte a la |
|                                                                                                    |                                                                                                    |

Selecciona la sede y el servicio de inscripción. A continuación, haz clic en el ícono de la hoja, que corresponde a 'Agregar programa', y luego presiona el botón 'Continuar'.

| Inscripción en<br>Academusoft | I Línea<br>Académico                      | Selección de los Progr        | ramas a los que Aspira                                           |                               |              | inicio Salir |
|-------------------------------|-------------------------------------------|-------------------------------|------------------------------------------------------------------|-------------------------------|--------------|--------------|
|                               | ¿En que Sede Desea Estudiar?              |                               | Selecci                                                          | one un Servicio de Inscripcie | 'n           |              |
| 🔿 SEDE CALI CALI              |                                           | INSCRIPCION RUTAAL B2 2025-1C |                                                                  |                               | \$1 ^        |              |
| SEDE MEDELLIN (PRESE          | ENCIAL Y VIRTUAL)                         | MEDELLIN                      | INSCRIPCION TECNICO LABORAL ANIMADOR RECREACION Y DEPORTE 2025-1 |                               |              | \$90000      |
| O SEDE NEIVA                  |                                           | NEIVA                         | INSCRIPCION TECNICO LABORAL AUXILI<br>INFANCIA 2025-1            | AR DE EDUCACION PARA LA       | PRIMERA      | \$90000      |
| SEDE POPAYAN                  |                                           | POPAYAN                       | O INSCRIPCION TECNICO LABORAL AUXILI<br>2025-1                   | AR EN ANALISIS Y GESTION      | DE DATOS     | \$90000 -    |
|                               |                                           | Programas Acade               | émicos Ofertados                                                 |                               |              |              |
| Código                        |                                           | Nombre del Programa           |                                                                  |                               | Jornada      |              |
| 01                            | INGLES RUTA AL B2 - VIRTUAL               | Programas en Modalida         | d EDUCACION BASICA                                               | NO APLICA                     |              |              |
| HACER C<br>AQUÍ               |                                           |                               |                                                                  |                               |              |              |
|                               |                                           | Programas Académicos Se       | leccionados Doc. 27112024                                        |                               |              |              |
| Código                        | Nombre del Programa                       |                               | Jornada                                                          |                               | Prioridad    |              |
| 01 INGLES                     | S RUTA AL B2 - VIRTUAL - EDUCACION BASICA |                               | NO APLICA                                                        |                               | Única Opción | -            |
|                               |                                           |                               |                                                                  |                               | Contin       | iuar         |

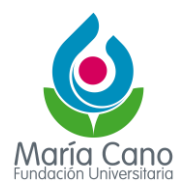

Se habilitará el formulario de inscripción, el cual deberás completar. Al finalizar, haz clic en el botón 'Registrar'.

| Inscripción en Línea                              |                                                     |                                                   |           | S 🕯 😃                       |  |  |  |
|---------------------------------------------------|-----------------------------------------------------|---------------------------------------------------|-----------|-----------------------------|--|--|--|
| Academusoft Académico                             | Datos del As                                        | pirante                                           |           | Atras inicio Salir          |  |  |  |
| Programas Académicos Seleccionados                |                                                     |                                                   |           |                             |  |  |  |
| Código Nomt                                       | re del Programa                                     | د                                                 | ornada    | Prioridad                   |  |  |  |
| 01 INGLES RUTA AL B2 - VIRTUAL - EDUCACION BASICA |                                                     | NO APLICA                                         |           | Única Opción                |  |  |  |
|                                                   | Datos Perso                                         | onales                                            |           |                             |  |  |  |
| * Tipo de Documento                               | * Identificación                                    | <ul> <li>Fecha de Expedición del Docur</li> </ul> | mento * L | ugar de Expedición * Género |  |  |  |
| CÉDULA DE CIUDADANÍA COLOMBIANA 🗸                 | 27112024                                            | 0                                                 |           | ~                           |  |  |  |
| Primer Nombre                                     | Segundo Nombre                                      | * Primer Apellido                                 |           | Segundo Apellido            |  |  |  |
|                                                   |                                                     |                                                   |           |                             |  |  |  |
| * Estrato * Tipo Sangu                            | ineo EPS de Afiliación                              | n                                                 | Otra EPS  | * Estado Civil              |  |  |  |
| × ×                                               | ~                                                   |                                                   |           | ~                           |  |  |  |
| * País de Origen                                  | * Departament                                       | * Departamento de Origen                          |           | * Fecha de Nacimiento       |  |  |  |
| COLOMBIA 🗸                                        |                                                     | ~                                                 | ~         | 0                           |  |  |  |
|                                                   | * ¿Por Cuál Medio se Ente                           | eró de la Institución?                            |           |                             |  |  |  |
|                                                   |                                                     | ~                                                 |           |                             |  |  |  |
|                                                   | Clasificacion especial por razon de residencia,divi | ision politico-adtiva,lengua,cultura o becas.     |           |                             |  |  |  |
| Circunscripcion                                   |                                                     | Descripcion                                       |           |                             |  |  |  |
| REGULAR TECNICO                                   |                                                     |                                                   |           |                             |  |  |  |
|                                                   |                                                     |                                                   |           |                             |  |  |  |
|                                                   |                                                     |                                                   |           |                             |  |  |  |
|                                                   |                                                     |                                                   |           |                             |  |  |  |

Al finalizar, se mostrará el programa inscrito. Luego, haz clic en el botón 'Continuar' para finalizar.

|                                                                                                    | n en Línea                                                                                                    |                                                                                                    |                                                                                                    | <u>ن</u> ک                                                                  |
|----------------------------------------------------------------------------------------------------|----------------------------------------------------------------------------------------------------|----------------------------------------------------------------------------------------------------|----------------------------------------------------------------------------------------------------|-----------------------------------------------------------------------------|
| Academus                                                                                                    | oft Académico                                                                                                    | Datos del Aspiran                                                                                                    | te                                                                                                    | Inicio Salir                                                                |
|                                                                                                    |                                                                                                    | Confirmación                                                                                                    |                                                                                                    |                                                                             |
|                                                                                                    | 🥝 Estimado aspirant                                                                                                    | e, sus datos y el formulario de inscripción junto con los pro                                                                                                    | ogramas seleccionados han sido registrados d                                                                                                    | le forma exitosa.                                                           |
|                                                                                                    |                                                                                                    | Programa(s) Registrado                                                                                                    | »(s)                                                                                                    |                                                                             |
| Opción Códig                                                                                                    | 0                                                                                                    | Programa                                                                                                    | Jornada                                                                                                    | Sede                                                                        |
| 1 01                                                                                                    | INGLES RUTA AL B2                                                                                                    |                                                                                                    | NO APLICA                                                                                                    | SEDE MEDELLIN (PRESENCIAL Y VIRTUAL)                                        |
|                                                                                                    | Referen                                                                                                    | cia de Pago                                                                                                    |                                                                                                    | Valor a Pagar                                                               |
|                                                                                                    | 112                                                                                                    | 32303                                                                                                    |                                                                                                    | 1                                                                           |
|                                                                                                    |                                                                                                    | Información                                                                                                    |                                                                                                    | A                                                                           |
| Recuerde que una vez<br>1. Dar clic en la op<br>2. Descargar form<br>cancelar en la e<br>3. De clic en la op<br>4. Si presenta algu<br>Lleve a cabo cada uno | termine la inscripción en línea y para e<br>ción Imprimir conformación de Regi<br>ato de pago en impresora láser, por co<br>tidad bancaria indicada en el formato<br>ción Continuar y escanee los docume<br>una dificultad al cargar los documentos<br>de los pasos indicados en el procedim | que ésta se haga efectiva, debe efectuar los pasos qu<br>stro ubicado en la parte inferior del formulario.<br>ncepto de derechos de inscripción, dando clic en la op<br>o realizar pago pse.<br>ntos requeridos en formato pdf, en la opción Documen<br>, estos pueden ser enviados en formato pdf al correo:<br>iento de admisión descrito anteriormente y suministre | e a continuación se detallan.<br>bción Descargar formato de pago ubicad<br>ntos de Inscripción, adjunte los documer<br>: documentosadmisiones@fumc.edu.c:<br>la información correcta. | o en la parte inferior del formulario, luego debe<br>nos escaneados.<br>o • |
| <ul> <li>No habrá devol</li> </ul>                                                                                                    | ución de dineros por concepto de inscr                                                                                                    | pción.                                                                                                    |                                                                                                    |                                                                             |
|                                                                                                    |                                                                                                    | Documentos que se deben cargar de acuerdo al forma<br>INGLES RUTA AL B2 (NO A                                                                                                    | ato establecido para el programa:<br>\PLICA)                                                                                                    |                                                                             |
|                                                                                                    |                                                                                                    | Documento                                                                                                    |                                                                                                    | Entrega Obligatoria                                                         |
| (1)FOTOCOPIA AMPLIADA                                                                                                    | DEL DOCUMENTO DE IDENTIDAD                                                                                                    |                                                                                                    |                                                                                                    | SI                                                                          |
|                                                                                                    | Imp                                                                                                    | rimir Confirmación de Registro Descargar Formato de Pa                                                                                                    | go Continuar                                                                                                    |                                                                             |

Al continuar, se mostrará la siguiente ventana con los datos personales diligenciados.

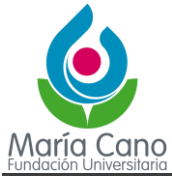

| Inscripción<br>Academuso | en Línea<br>ft Académico                            |                                   | Menú Aspirante - In                | scripción en Línea - TECNI | со                 |                 |               | inicio Sal |
|--------------------------|-----------------------------------------------------|-----------------------------------|------------------------------------|----------------------------|--------------------|-----------------|---------------|------------|
| ~                        |                                                     |                                   | Dat                                | os Generales               |                    |                 |               |            |
|                          | Tipo de Documento de Identidad Nombres y Apelilidos |                                   |                                    | los                        |                    |                 |               |            |
| CÉI                      | CÉDULA DE CIUDADANÍA COLOMBIANA                     |                                   |                                    | 27112024                   |                    | PRUEBA INGLES   |               |            |
| Libreta Militar No       | Distrito Militar                                    | Étnia                             | Tipo Sanguíneo                     | Estado Civil               | Estrato            | Circunscripción |               | SISBEN     |
|                          |                                                     | NO APLICA                         | AB +                               | SOLTERO                    | 3                  | REGULAR T       | ECNICO        | NO         |
| Sexo                     | Fecha de Nacimiento                                 | Ciuda                             | Ciudad Nacimiento Departan         |                            | amento País        |                 | Pais          |            |
| F                        | 26-11-1998                                          | М                                 | EDELLIN                            | ANTI                       | OQUIA              |                 | COLOMBIA      |            |
|                          |                                                     |                                   | Datos                              | s de Ubicación             |                    |                 |               |            |
| Dirección                | 1                                                   | Barrio                            |                                    | Ciudad                     | Depa               | artamento       | País          |            |
| С                        |                                                     | С                                 |                                    | MEDELLIN                   | MEDELLIN ANTIOQUIA |                 | COLOMBIA      |            |
| Teléfono Resid           | dencia                                              | Teléfono Celular                  | Teléfono Celular                   |                            | E-Mail             |                 |               |            |
| 31023658                 | 95                                                  | 3102365895                        | PRUEBA@GMAIL.COM                   |                            |                    |                 |               |            |
|                          |                                                     |                                   | Estudi                             | os Secundarios             |                    |                 |               |            |
| Código                   | Institución                                         | Nomb                              | e Institución Fecha de Terminación |                            | SNP-ICFES Tipo de  |                 | le Prueba     |            |
| 106823 CENTRO DE ESTUDIO |                                                     | S TECNICOS DE ANTIOQUIA<br>"CETA" | A.                                 |                            | NO DEFINIDO        | C               | -             |            |
|                          |                                                     |                                   | Formula                            | rios Diligenciados         |                    |                 |               |            |
| # Formulario             | Ref. de Pago                                        | Unidad Re                         | egional                            | Ciudad                     | Estado Adr         | misión Periodo  | Valor         | Pagado     |
| 112323                   | 11232303                                            | SEDE MEDELLIN (PRESENCI           | IAL Y VIRTUAL) MED                 | ELLIN                      | PREINSCI           | RITO 2025 1C    | s             | 1 NO       |
| 112323                   | 11232303                                            | SEDE MEDELLIN (PRESENCI           | IALY VIRTUAL) MED                  | SELLIN                     | PREINSC            | RITO 2025 1C    | Ş             | 1          |
| Modificar Datos Pe       | rsonales Inscribir N                                | uevo Formulario De                | scargar Formato de Pago            | Ver Detalle de Formulario  | Documentos de In   | scripción       | Pago en Línea |            |